## 作品上传提交步骤

(1)第一步:在i3DOne社区网站(www.i3done.com)注册帐号,正确 填写个人资料,以便核实真实信息;必须手机或邮箱(例如QQ邮箱)注册, 建议手机注册,如获奖则可快速联系;如果找不到学校注册,可点击申请,2个 工作日内处理完毕;

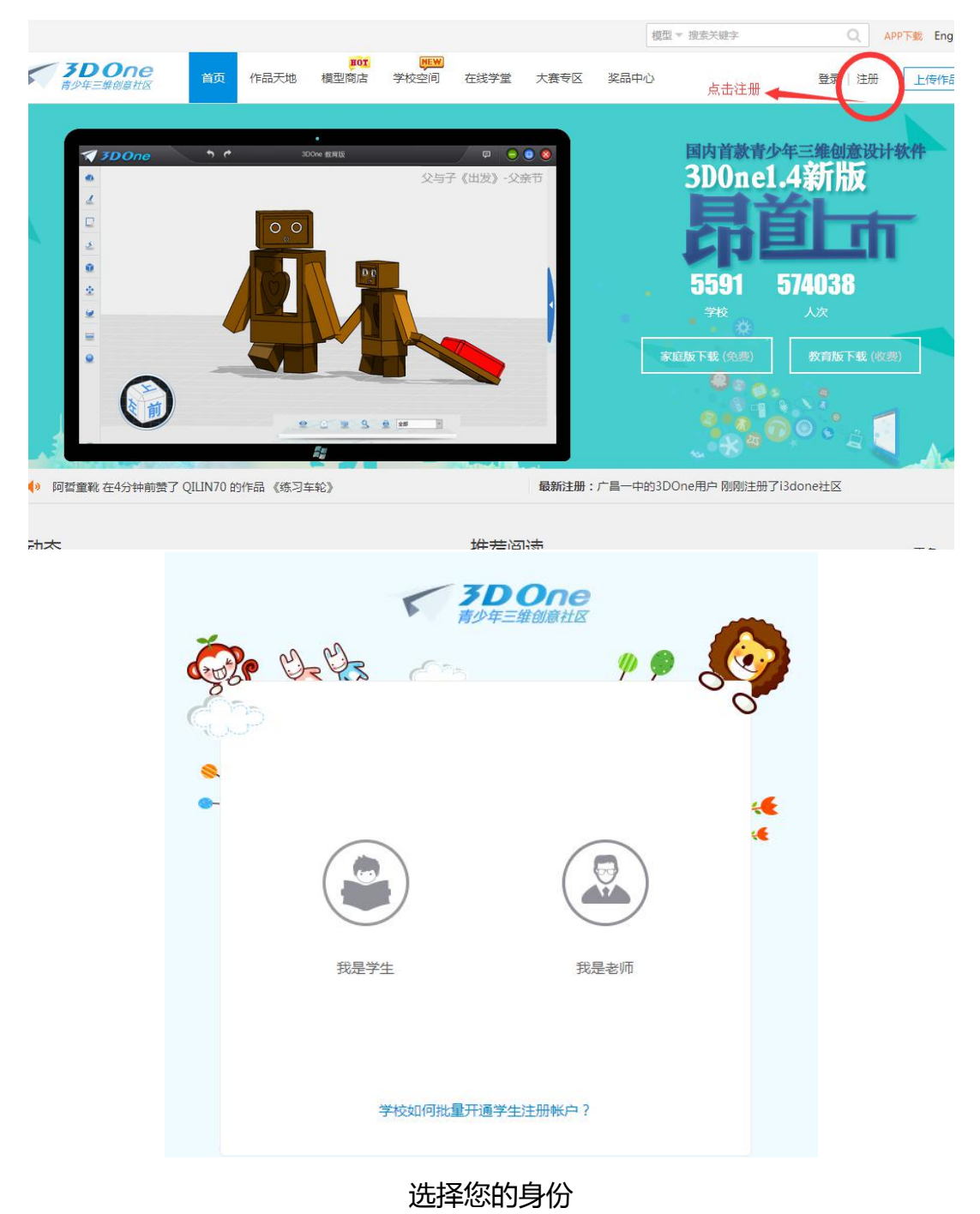

| Cy?e | it is a | /P 🗭   | 000 |
|------|---------|--------|-----|
|      | 老师注     | 主册     |     |
| •-   | 邮箱或手机   | 账号不能为空 |     |
|      | 密码6-20位 |        | **  |
|      | 确认密码    |        |     |
|      | 学校      |        |     |
|      | 昵称      |        |     |
|      | 验证码     | 获取验证码  |     |
|      |         |        |     |

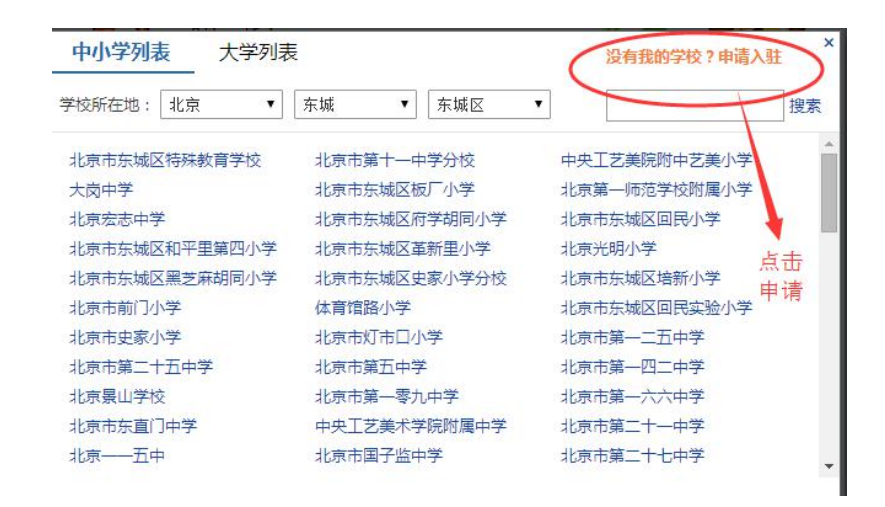

选择学校时,没有您的学校可点击申请

(2) 第二步:将设计文件(Z1 格式),以及撰写设计说明阐述设计方案(**该** 说明文档是否硬性规定,请咨询大赛组委会),共2个文件进行压缩成 ZIP 或 rar 包,点击页面右上角"上传作品",按步骤依次上传:

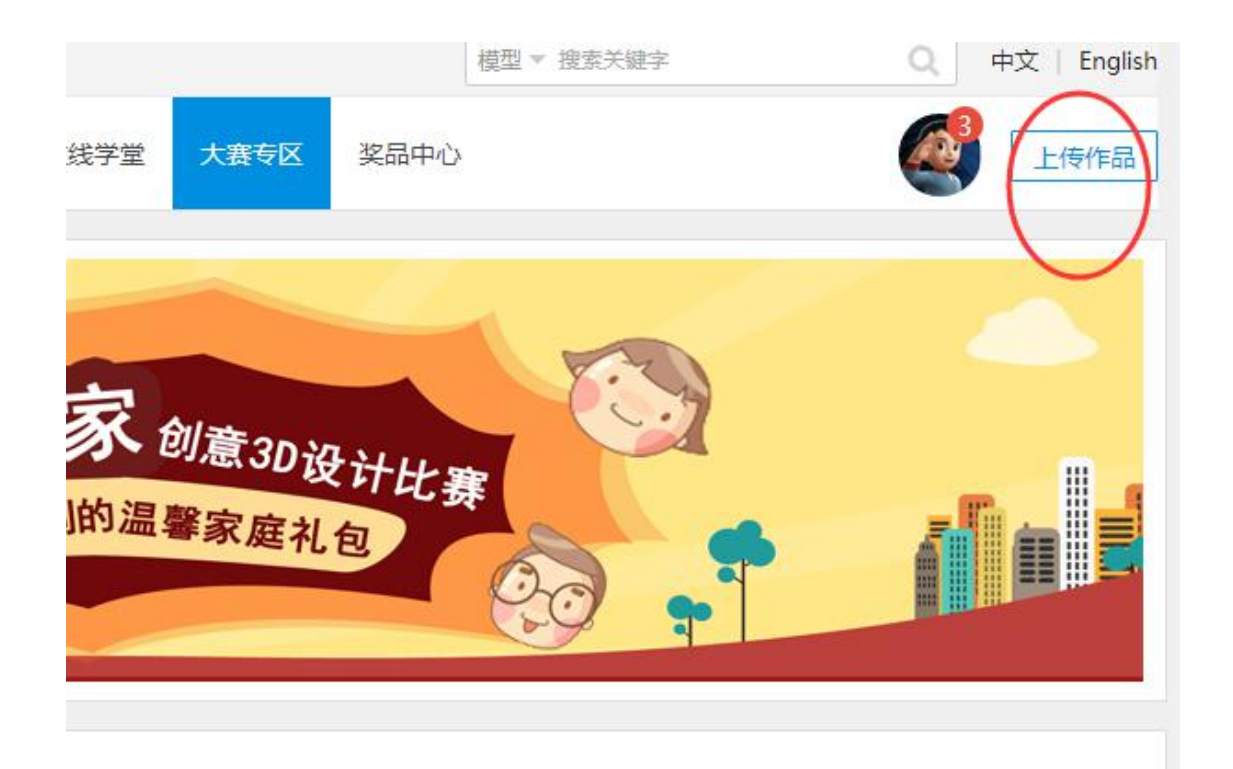

# 创意3D设计比赛

最温馨"的亲情时光。为此i3DOne社区举办"我爱我家"的3D创意设计活动,期 自己独有的3D设计风格,更直接、更有特色地表达出来。 9色彩。

#### 或者点击大赛页面末,点击"我要参加",依次完成上传步骤:

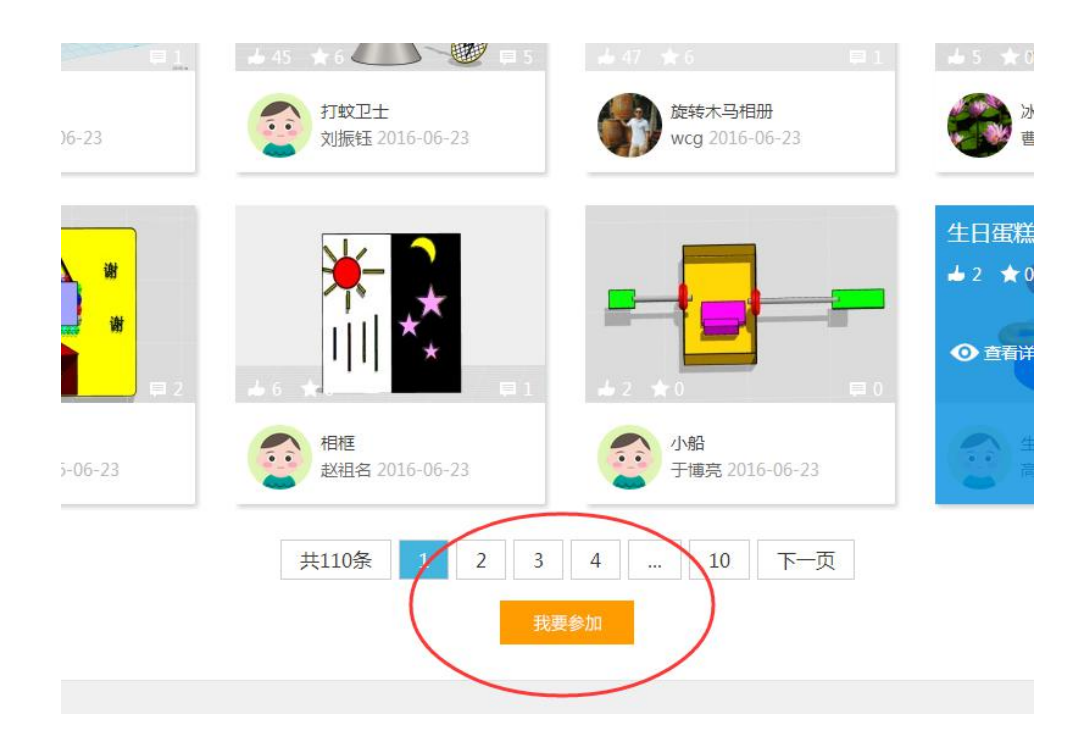

(3)第三步:

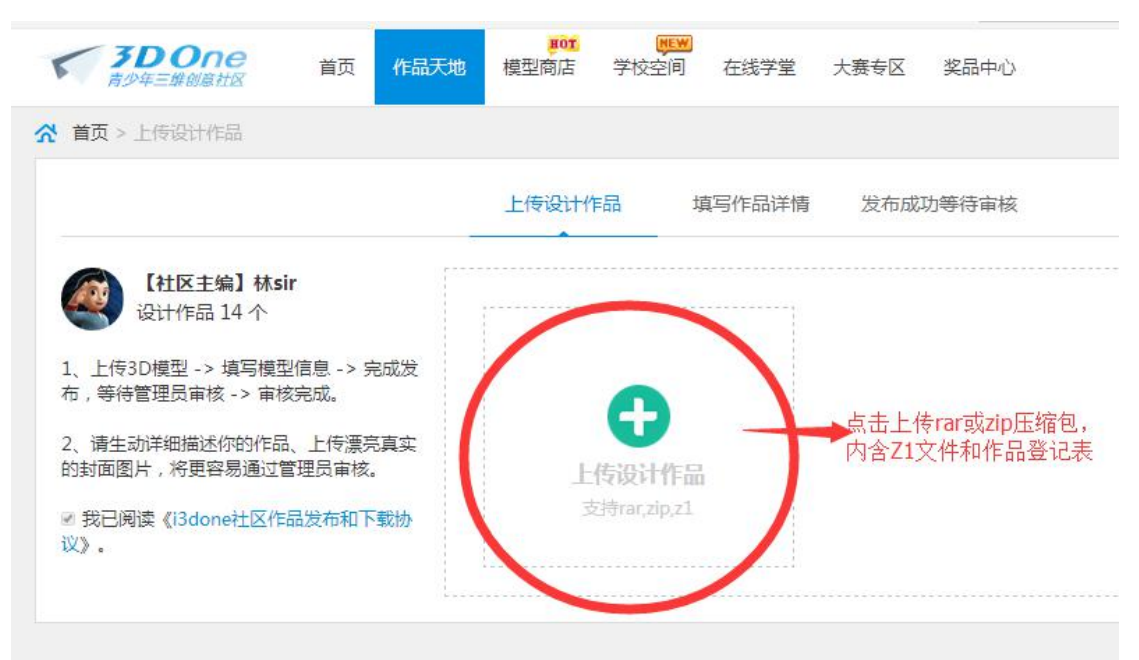

## (3)第四步:

|                                                      | 上传设计作品             | 填写作品详情<br>     | 发布成功等待审核                                                                                                    |
|------------------------------------------------------|--------------------|----------------|----------------------------------------------------------------------------------------------------|
| 【社区主编】林sir<br>设计作品 15 个                              |                    |                |                                                                                                    |
| 1. 上传3D模型 -> 填写模型信息 -> 完<br>或发布,等待管理员审核 -> 审核完<br>或。 | 6                  |                |                                                                                                    |
| 2、请生动详细描述你的作品、上传漂亮<br>真实的封面图片,将更容易通过管理员<br>审核。       | *上传作<br>支持jpg.gif, | 品图片<br>png.bmp | 上传图片,以便别人能看到您的作品                                                                                                    |
| 《我已阅读《i3done社区作品发布和下<br>载协议》                         |                    |                |                                                                                                    |
|                                                      |                    |                | $\frown$                                                                                                    |
| • 标题:为它起一个响亮的标题吧                                     |                    | (              | *作品介绍:与其他设计师分享您的设计灵感与思路                                                                                                    |
| 湖北大赛测试                                               |                    |                | 湖北大赛测试                                                                                                    |
| 类型:                                                  |                    |                |                                                                                                    |
| 其他・                                                  |                    |                | and the second second second second second                                                                                                    |
|                                                      |                    |                | 简单填与您的作品概括                                                                                                    |
| 序金:項与伸近作前的///1、大键词(用, 方隔<br>の                        | ),更容易被入愤至于         | 9ASAB9TEAD     |                                                                                                    |
| 0                                                    |                    |                |                                                                                                    |
|                                                      |                    |                |                                                                                                    |
|                                                      |                    |                |                                                                                                    |
|                                                      |                    | 完」             | 成以上2步,点击发布作品                                                                                                    |
|                                                      |                    |                | A REAL POINT AND A REAL POINT AND A |

## (3)第五步:

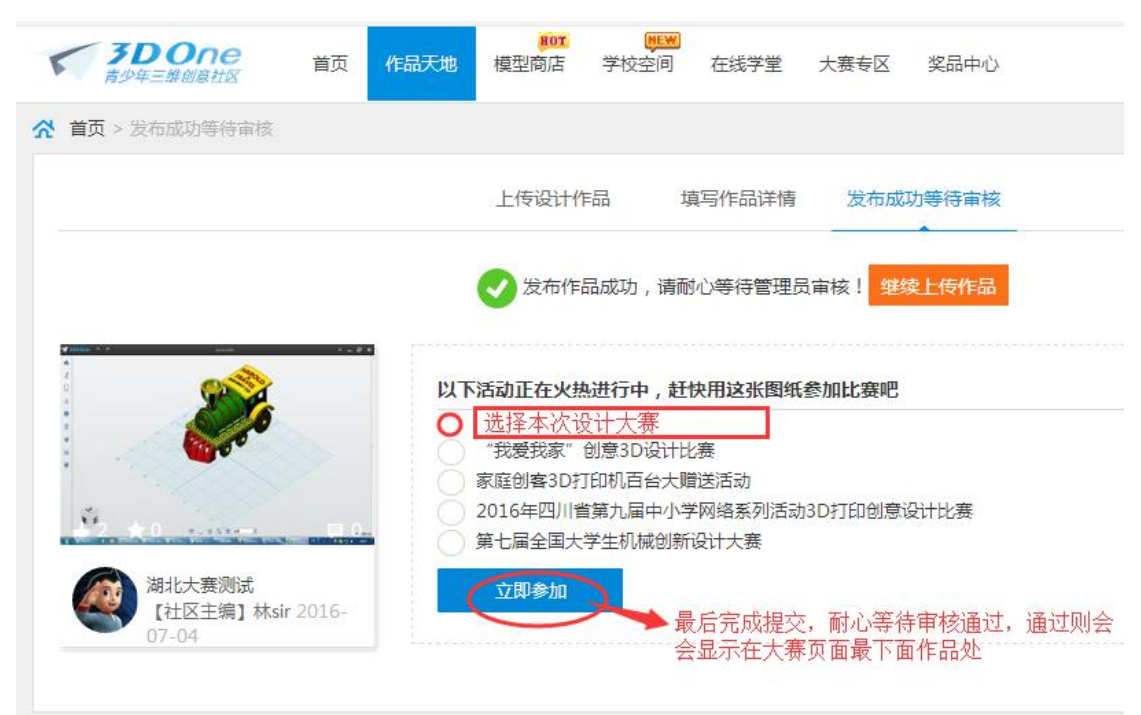

说明:参赛作品一经提交,将不能做任何修改;提交完毕后,如或审核通过(2 个工作日内处理),将出现在大赛作品页面展示接受点赞投票;如不能通过,则 给予退回。

上传作品时如有疑问,请加 Q (515780496) 咨询 i3DOne 社区林老师